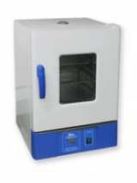

## Notice de l'étuve NAHITA 18L

(modèle 631 plus)

## Ajustement de la température

- Appuyer quelques secondes sur « FUNC » sur l'écran digital « SP » apparait et permet l'ajustement de la T°C
- Utiliser <mark>« ↑ »</mark>ou <mark>« ↓ »</mark>pour choisir la valeur souhaitée de T°C
- Utiliser « » pour passer au menu suivant
- Appuyer 2 fois sur « FUNC » pour obtenir la T°C demandée

## Ajustement du temps de travail

Par défaut, lors de la mise en fonctionnement l'affichage est « **0000** » Si l'on souhaite travailler durant des périodes de temps spécifiques, il faut attendre que l'étuve soit à la T°C précédemment sélectionnée

- Appuyer2 fois sur « FUNC » sur l'écran digital apparaît « SR » permettant l'ajustement du temps de travail.
- Utiliser « ↑ »ou « ↓ »pour choisir la valeur du temps souhaité entre « 1-9999 »min.
- Utiliser « \* » pour passer au menu suivant
- Appuyer sur « FUNC » sur l'écran digital apparaît le décompte des minutes du mode « SP »
- Appuyer sur « » 2 à 3 pour réinitialiser l'étuve
- Eteindre appuyer sur le

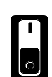